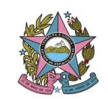

### SISTEMA FINANCEIRO

### NOTA TÉCNICA 07 - COLOCANDO DOCUMENTO NO BLOCO DE ASSINATURA

Antes de se colocar o documento no BLOCO DE ASSINATURA é necessário criar um BLOCO uma única vez. Segue procedimentos:

- 1- Entrar no SEI
- 2- IR em BLOCO DE ASSINATURA

| Administração                                    | • | Con      | trole de Proces           |                            |               |  |
|--------------------------------------------------|---|----------|---------------------------|----------------------------|---------------|--|
| Controle de Processos                            |   | 001      | and activities            |                            |               |  |
| Iniciar Processo                                 |   |          | . 🦛 💌 🌆                   |                            |               |  |
| Retorno Programdo                                |   |          |                           |                            |               |  |
| Pesquisa                                         |   |          |                           |                            |               |  |
| Base de Conhemento                               |   | Ver p    | rocessos atribuídos a mim | Verport                    | marcadores    |  |
| Textos Padrão                                    |   |          |                           |                            |               |  |
| Modelos Favon                                    |   |          |                           |                            | 62 registros: |  |
| Blocos de Assinatura                             |   |          |                           | Recebidos                  |               |  |
| Blocos de Reunião                                |   |          | <b>A</b>                  | 201100170949               | (czmeirelles) |  |
| Blocos Internos                                  |   | 623      | <u> </u>                  | 7003792-77 2019 8 08 0000  |               |  |
| Contatos                                         |   |          |                           | 7000446-21 2019 8 08 0000  | (melima)      |  |
| Processos Sobrestados                            |   |          | AL AL                     | 70000440-21.2013.0.00.0000 | (maima)       |  |
| Acompanhamento Especial                          |   |          |                           | 7003245-37.2019.8.08.0000  |               |  |
| r toompannamento zopoorai                        |   |          | <b>*</b>                  | 7000283-75.2018.8.08.0000  |               |  |
| Marcadores                                       |   |          | <i>•</i>                  | 7002689-35.2019.8.08.0000  | (mslima)      |  |
| Marcadores<br>Pontos de Controle                 |   | 20331033 |                           |                            |               |  |
| Marcadores<br>Pontos de Controle<br>Estatísticas | • |          | ₽                         | 7003055-74.2019.8.08.0000  | (mslima)      |  |

## 3- Na próxima tela clicar em NOVO

| Seil Produção                 | Para saber+ Menu Pesquisa | COORD-EXEC-ORCAM-FIN   | 🔹 🧎 🔊 🌲 🧨 🐗                    |
|-------------------------------|---------------------------|------------------------|--------------------------------|
| Blocos de Assinatura          |                           | Ļ                      | •                              |
|                               |                           | Assinar Pesquisar Novo | Concluir Excluir Imprimir      |
| Palavras-chave para pesquisa: |                           |                        |                                |
|                               |                           |                        |                                |
| Sigla:                        |                           |                        |                                |
|                               |                           |                        |                                |
|                               |                           |                        | Lista da Diosoa (E registras): |

- 4- Preencher a descrição do que é para ser feito
- 5- Preencher a (s) unidade (s) o qual o documento será disponibilizado para assinar em conjunto.
- 6- Salvar

| Salvar                                                                    |                           |                      |               |
|---------------------------------------------------------------------------|---------------------------|----------------------|---------------|
| Sel Produção                                                              | Para saber+ Menu Pesquisa | COORD-EXEC-ORCAM-FIN | • 📰 🖬 🛔 // •  |
| Novo Bloco de Ausinatura                                                  |                           |                      |               |
|                                                                           |                           |                      | Salvar Cancel |
| Descrição:                                                                |                           |                      |               |
| ASSINATURA DA CHEFIA IMEDIATA.                                            |                           |                      |               |
| Unidades para Disponibilização:                                           |                           |                      |               |
| BECR-FINANCAS-EXEC-ORCAM - SECRETARIA DE FINANCAS E EXECUCÃO ORCAMENTARIA | ×                         |                      |               |

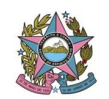

PODER JUDICIÁRIO TRIBUNAL DE JUSTIÇA DO ESTADO DO ESPÍRITO SANTO SECRETARIA DE FINANÇAS E EXECUÇÃO ORÇAMENTÁRIA

### Para incluir documento no BLOCO DE ASSINATURA.

1- LOCALIZAR O PROCESSO PARA O QUAL DESEJA A INCLUSAO DE DOCUMENTO NO BLOCO DE ASSINATURA.

| ☐ 7003954-72.2019.8.08.0000<br>☐ Pedido de Diária para Servidores 1 (0179936) ( | i i i i i i i i i i i i i i i i i i i                                                                  |
|---------------------------------------------------------------------------------|----------------------------------------------------------------------------------------------------|
| P Consultar Andamento                                                           | PODER JUDICIÁRIO DO ESTADO DO ESPÍRITO SANTO - PJES<br>SECRETARIA GERAL<br>ORDEM DE SERVIÇO Nº 02/2015 |
|                                                                                 | ANEXO II - FORMULÁRIO DE SOLICITAÇÃO DE DIÁRIA PARA SERVIDOR                                           |
|                                                                                 | Em 25 de julho de 2019.<br>01- Dados do Servidor:<br>Nome: @nome interessado maiusculas@               |
|                                                                                 | Matricula: @matricula_interessado@ E-mail: @email_interessado@                                         |

2- Aparecerá a tela abaixo. Escolher em qual bloco será inserido o documento e CLICAR em INCLUIR, o documento estará incluso se a linha estiver amarela.

| Seil Produção                                                                 |                       | Para saber                         | - Menu Pesquisa | COORD-EXEC              | C-ORCAM-FIN                   | 🔹 🎫 N 🌲 🥓 |
|-------------------------------------------------------------------------------|-----------------------|------------------------------------|-----------------|-------------------------|-------------------------------|-----------|
| ☐ 7003954-72.2019.8.08.0000<br>Pedido de Diária para Servidores 1 (0179936) ; | Incluir em Bloco      | o de Assinatura                    | 1               |                         | Ir para Blocos de Assi        | natura    |
| P Consultar Andamento                                                         | Bloco:                |                                    | +               |                         | New                           | - 1       |
|                                                                               | 1020 - FARA ASSINATOR |                                    | Lista           | de documentos disponíve | eis para inclusão (1 registro | )):       |
|                                                                               | N° SEI                | Documento                          |                 | Data                    | Blocos                        |           |
|                                                                               | 0179936               | Pedido de Diária para Servidores 1 |                 | 25/07/2019              | 1620                          |           |
|                                                                               |                       |                                    |                 |                         |                               |           |

- 3- Retorna a TELA PRINCIPAL e CLICAR EM BLOCO DE ASSINATURA.
- 4- Precisará localizar o BLOCO o qual foi inserido o documento a ser assinado e CLICAR em AÇÕES – DISPONIBILIZAR BLOCO (pastinha amarela)

| Seil Produção            |           |                      |                          | Para saber+ Menu Pesquisa          | COORD-EXEC-ORCAM-FIN   | 🔻 📰 🛯 🌲 🧨 🛛                                    |
|--------------------------|-----------|----------------------|--------------------------|------------------------------------|------------------------|------------------------------------------------|
| Blocos de Ass            | inatura   |                      |                          |                                    |                        |                                                |
|                          |           |                      |                          |                                    | Assinar Pesquisar Novo | <u>Concluir</u> <u>Excluir</u> <u>Imprimir</u> |
| Palavras-chave para pesq | quisa:    |                      |                          |                                    |                        |                                                |
| Sigla:                   |           |                      |                          |                                    |                        |                                                |
|                          |           |                      |                          |                                    |                        |                                                |
|                          |           |                      |                          |                                    |                        |                                                |
|                          |           |                      |                          |                                    |                        | Lis de Blocos (5 registros):                   |
| ✓ Número                 | Estado    | Geradora             | Disponibilização         | Descri                             | ção                    | ções                                           |
| 4072                     | Aberto    | COORD-EXEC-ORCAM-FIN | COORD-COMPRAS-LIC-CONTR  | Carla e Ellen                      | 1                      | 1 🚉 📝 🖌 🤕                                      |
| 1620                     | Retornado | COORD-EXEC-ORCAM-FIN | SECR-FINANCAS-EXEC-ORCAM | PARA ASSINATURA DA CHEFIA IMEDIATA | / 1                    | 1 💭 📝 🖌 🤕                                      |

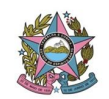

# Depois de assinado pelas partes, o servidor demandante:

- 1- Clica na tela principal em BLOCO DE ASSINATURA.
- 2- Clicar em CANCELAR DISPONIBILIZAÇÃO (se estiver disponibilizado não conseguirá colocar nenhum outro documento no mesmo bloco).

| Seil P      | CIÁRIO DO ESTADO DO<br>Produção | DESPÍRITO SANTO - PJES |                      |                          | Para saber+ Menu Pesquisa          | COORD-EXEC-ORC | AM-FIN 🔹 🚺 🗮 🕅 🌲 🧨 🗧                                      |
|-------------|---------------------------------|------------------------|----------------------|--------------------------|------------------------------------|----------------|-----------------------------------------------------------|
| Blocos      | s de Assinat                    | tura                   |                      |                          |                                    |                |                                                           |
|             |                                 |                        |                      |                          |                                    | Assinar        | isar <u>N</u> ovo <u>C</u> oncluir <u>E</u> xcluir Imprim |
| Palavras-ch | nave para pesquisa:             |                        |                      |                          |                                    |                |                                                           |
| Sigla:      |                                 |                        |                      |                          |                                    |                |                                                           |
|             |                                 |                        |                      |                          |                                    |                |                                                           |
|             |                                 |                        |                      |                          |                                    |                |                                                           |
|             |                                 |                        |                      |                          | -                                  | ~              | Lista de Blocos (4 registros):                            |
|             | Nullero                         | Estado                 | Geradora             | Disponibilização         | Descri                             | ção            | Ações                                                     |
|             | 4 12                            | Aberto                 | COORD-EXEC-ORCAM-FIN | COORD-COMPRAS-LIC-CONTR  | Carla e Ellen                      |                | / 🎬 🚚 📓 🖌 🔞                                               |
|             | 1620                            | Disponibilizado        | COORD-EXEC-ORCAM-FIN | SECR-FINANCAS-EXEC-ORCAM | PARA ASSINATURA DA CHEFIA IMEDIATA |                | 18 🚵                                                      |
|             |                                 |                        |                      |                          | 4                                  |                |                                                           |